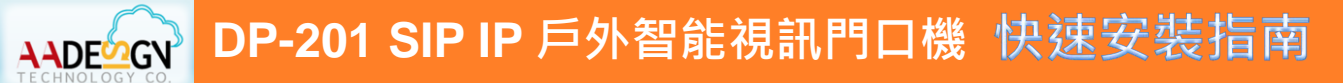

門鈴呼叫按鈕

-喇叭

鋁質面板金屬拉絲

固定螺絲

#### 1 打開紙箱

打開紙箱並取出 DP-201 SIP IP 戶外智能視訊門口 機。您的紙箱應含有:

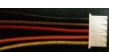

- ↓ 一顆固定螺絲帽
- ↓ 一份快速安裝指南

與通話狀態-

綠燈:電源

與網路狀態

指示燈

指示燈

若以上項目有缺少或損壞,請通知您的悅明達科技 業務代表,並請保存紙箱及包裝材。

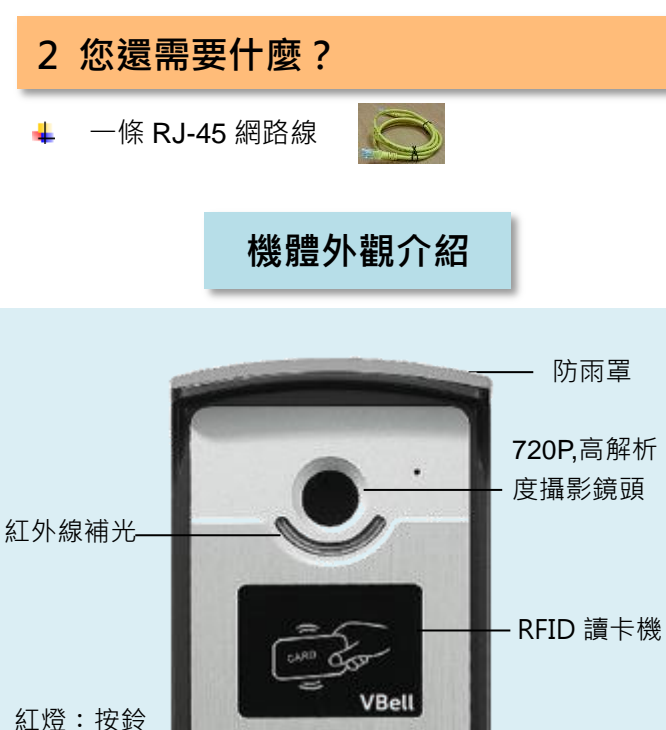

#### 3 嵌入牆內之安裝方式

步驟一:選擇您欲安裝使用的一個位置,在牆面上開挖一個尺寸為 80X140mm 的長方形孔洞,將 DP-201 防雨罩嵌入此孔洞位置。

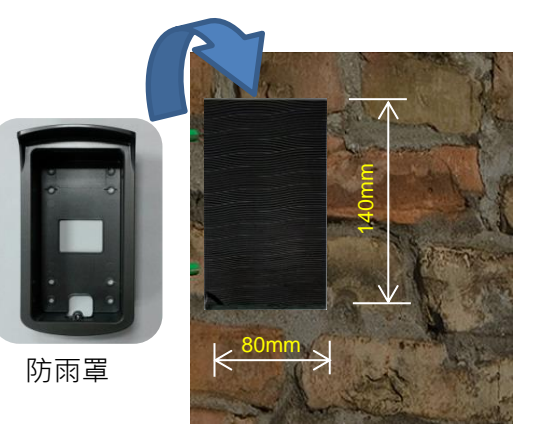

步驟二:將 DP-201 機體嵌入防雨罩內。

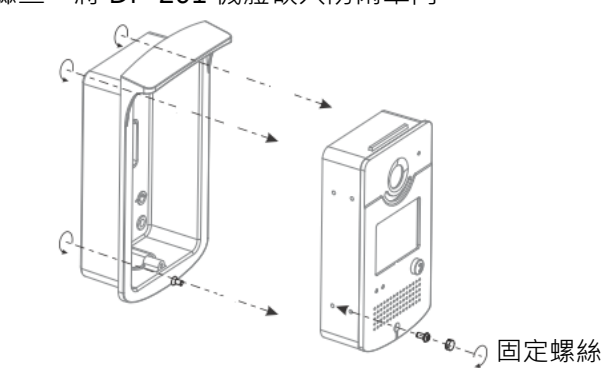

步驟三:連接電源線及 RJ-45 網路線到 DP-201 戶外智能 視訊門口機。安裝完成後插入可用的電源插座。

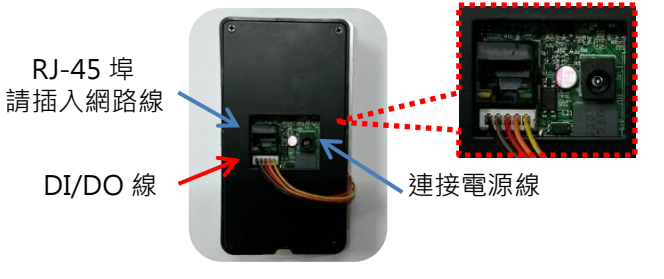

步驟四:在 DP-201 機體面板底端鎖上螺絲帽固定。

#### 4 DP-201 的 DI/DO 接頭說明

本節將描述如何連接門鎖/開鎖信號或警報信號到 DP-201戶外智能視訊門口機。

DI 接感應器 · 用來告知狀態 · 以便 CPU 做相應動作。

DO 接欲控制的裝置, 依裝置狀態可接(常閉—COM) 或是(常開—COM)。此控制電路由繼電器來控制裝置 之電源 ON/OFF 狀態。

將一條 DI/DO 線插入 DP-201 機體背面開孔處的白色 JP-10 內,請見下圖。

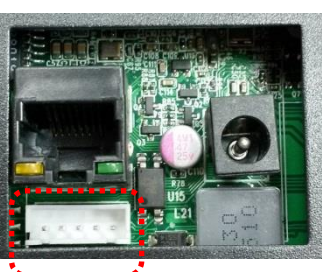

3

2 1 PIN

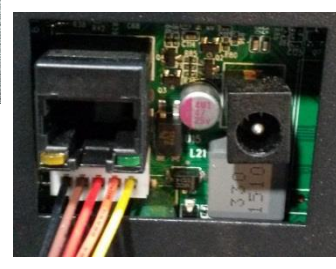

DP-201 JP10 說明: PIN 1: DI+

PIN 1: DI4 PIN 2: DI-PIN 3: DO 常閉 (NC) PIN 4: DO COM PIN 5: DO 常開 (NO)

 

 PIN 5: DO 常開 (NO) (黑色)

 PIN 4: DO COM (棕色)

 PIN 3: DO 常閉 (NC) (紅色)

 PIN 2: DI- (橘色)

 PIN 1: DI+ (黃色)

悦明達科技為您提供一條 DI/DO 線,如下圖:

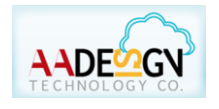

www.avadesign.com.tw

### V-BELL DP-201 SIP IP 戶外智能視訊門口機

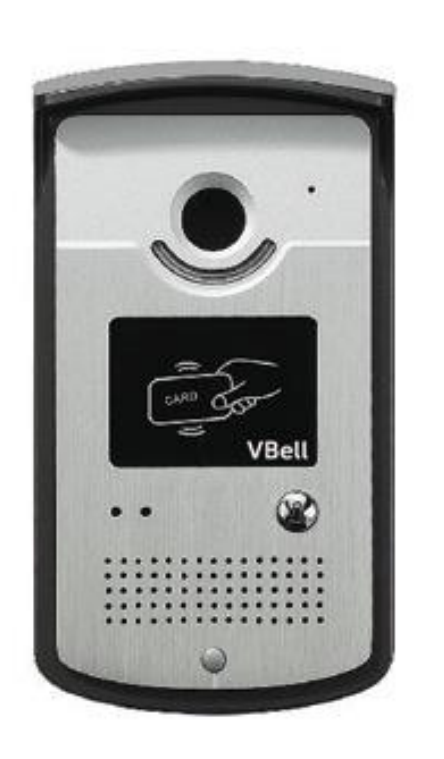

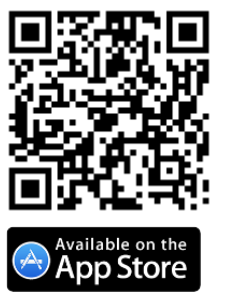

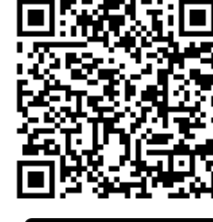

ANDROID APP ON Google play

#### 5 進入雲端服務

VBell服務係由悅明達科技為DP-201戶外智能視訊門口機應用提供的免費雲端服務。

DP-201 SIP IP戶外智能視訊門口機將直接進入雲端 服務並自動開始工作。

現在·您能測試DP-201 SIP IP戶外智能視訊門口機。

**DP-201**僅按一鍵即允許進入。訪客在前門按下"呼 叫"按鈕,在建築物內的人可與訪客談話、目視訪客, 然後打開大門。

# 恭喜!您已成功完成基本安裝設定。 進階設定另請參閱 DP-201 使用者手冊。 使用者可選擇 VBell 服務或註冊到 SIP 伺服器・其 可透過 Web 瀏覽器存取。

## 為您的智慧手機下載"VBell" APP

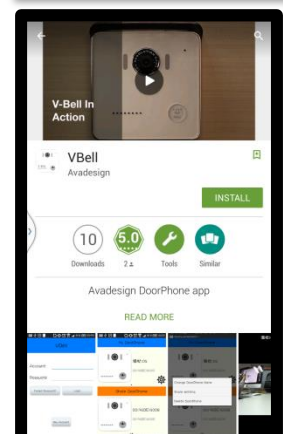

您可從您智慧型手機螢幕上的 Apple 商店或 Google Play 商店下 載 "VBell" APP。

當您的智慧型手機完成 VBell 安裝後,您需要掃描您的 DP-201 新機 之 QR 編碼來新增您的 DP-201 戶 外智能視訊門口機。

欲知更多 VBell APP 資訊,請到 http://www.avadesign.com.tw/supp ort/support.html 來下載 VBell 快速 安裝指南。

#### 進入web設定網頁

DP-201網路設定之預設為DHCP · 當無法向DHCP server獲取IP時,會暫時將IP固定為192.168.1.100 · 請在位址欄鍵入<u>http://192.168.1.100</u>,然後按下Enter 鍵。螢幕將顯示如下:

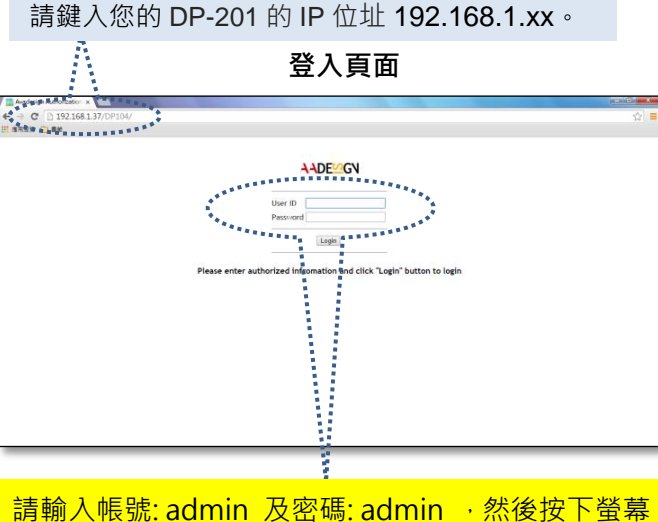

請輸入帳號:<u>admin</u> 及密碼:<u>admin</u> · 然後按下螢幕 上的 "Login" 按鈕。

Web設定係由左側選單棒組成 · 您可按下左側選單 上每一主要功能以顯示其細部設定。

- Status (狀態)
- Service (服務)
- Device (裝置)
- System (系統)

各項設定選單之詳細說明,請另參閱安裝與使用者 手冊的第三章。

您可按步驟完成 SIP 伺服器註冊工作,請詳閱 DP-201 使用者手冊第三章。

如果您不知如何獲取 IP 位址時,請打開網路瀏覽器並 在網址區鍵入 <u>http://220.135.186.178/dp201/utilities/</u> . 然後按下 Enter 鍵。

欲知更多詳情·請參閱 DP-201 使用者手冊的第四章。